## スマホから Wifi 接続のプリンターで印刷るする方法

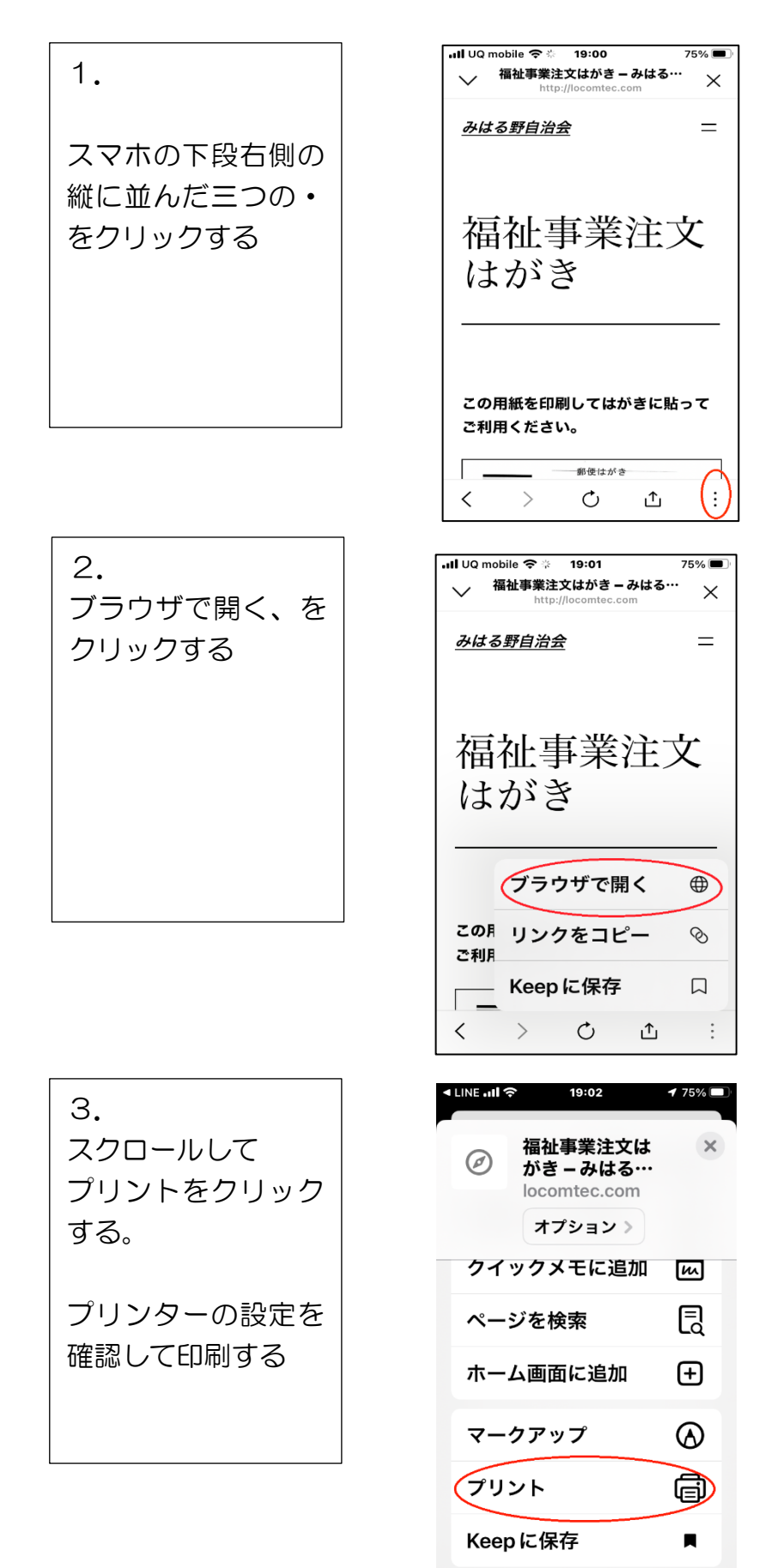

アクションを編集...